# 爱种子(授课端) 操作手册

# 目录

| 1 | 登录      |        | 1  |
|---|---------|--------|----|
|   | 1.1 登   | ₹      | 1  |
|   | 1.2 找口  | 回密码    | 1  |
| 2 | 课程      |        | 2  |
|   | 2.1 选技  | 择课程    | 2  |
|   | 2.2 查方  | 看课件列表  | 3  |
|   | 2.3 上i  | 课      | 3  |
| 3 | 课件功能操   | 全作     | 4  |
|   | 3.1 导升  | 航操作    | 4  |
|   | 3.2 功能  | 能操作    | 5  |
|   | 3. 2. 1 | 提问     | 5  |
|   | 3. 2. 2 | 评价     | 6  |
|   | 3. 2. 3 | 展台     | 10 |
|   | 3. 2. 4 | 板书     | 14 |
|   | 3.2.5   | 计时器    | 15 |
|   | 3.2.6   | 蒙版     | 16 |
|   | 3.3 学。  | 习资源    | 17 |
|   | 3. 3. 1 | 微课     | 17 |
|   | 3. 3. 2 | 单词卡    | 18 |
|   | 3. 3. 3 | 写字     | 19 |
|   | 3. 3. 4 | 习题检测   | 20 |
| 4 | 数据分析    |        | 21 |
|   | 4.1 学び  | 况分析    | 21 |
|   | 4. 1. 1 | 课程学习详情 | 22 |
|   | 4. 1. 2 | 课程达标分析 | 23 |
|   | 4. 1. 3 | 班级成长分析 | 24 |
|   | 4.2 学   | 生分析    | 25 |

|   | 4. 2. | 1 课程学习详情 |    |
|---|-------|----------|----|
|   | 4. 2. | 2 课程达标分析 |    |
|   | 4. 2. | 3 学生成长分析 |    |
|   | 4.3 今 | 今日数据     | 27 |
|   | 4.3.1 | 【 概览     | 27 |
|   | 4.3.2 | 2 评价     | 27 |
|   | 4.3.3 | 3 答题数据   |    |
|   | 4.3.4 | 4 活动数据   | 29 |
| 5 | 学生签到. |          |    |
|   | 5.1 签 | 签到       |    |
|   | 5.2 查 | 至看签到     |    |

## 1 登录

### 1.1 登录

● 账号登录: 使用注册时候的手机号码及设定的密码进行登录

扫码登录:使用微信扫码后在微信绑定账号密码,以后可以通过扫码直接登录。

| ② 转到官网                 | 账号登录          | 刷卡登录 | 扫码登录 | × |
|------------------------|---------------|------|------|---|
|                        | <b>2</b> 180. | /8   | ~    |   |
|                        | <b>a</b>      |      |      |   |
|                        | ✓ 记住密码        |      | 找回密码 |   |
| 版本号: V1.1.3.0 20200831 |               | 登录   |      |   |
|                        |               |      |      |   |

## 1.2 找回密码

- 1. 在登录框上点击"找回密码"。
- 2. 在"账号"输入框中输入开通账号时候提供的手机号码。

|                        | ×<br>账号登录 刷卡登录 扫码登录 |
|------------------------|---------------------|
| 1 1                    | 找回密码                |
|                        | 账号: 180             |
|                        | 验证码: 英取验证码          |
| 版本号: V1.1.3.0 20200831 | 下一步                 |

 点击"获取验证码"。在手机收到短信后,在登陆窗口上的"验证码"后填入 短信中附带的6位数字验证码,并点击下一步。

| ③ 转到官网                 | 账号登录 刷卡登录 扫码登录 | × |
|------------------------|----------------|---|
|                        | 找回密码           |   |
|                        | 账号: 180        |   |
|                        | 验证码: 646077 36 |   |
| 版本号: V1.1.3.0 20200831 | 下一步            |   |

4. 在"新密码"和"确定密码"上输入新设定的密码,最后点击"确定"。

| ◎ 转到盲网                 | 、<br>账号登录 刷卡登录 扫码登录 | × |
|------------------------|---------------------|---|
|                        | 忘记密码                |   |
|                        | 新密码: •••••          |   |
|                        | 确定密码: ••••••        |   |
| 版本号: V1.1.3.0 20200831 | 確定 取消               |   |

## 2 课程

#### 2.1 选择课程

进入首页,点击页面左侧"选择课程"打开课程选择窗口。

在窗口上选择设置学段、年级、科目、版本、教材,点击课程名称进入对应的课程查看课件。

| 🔢 小学小四英语广州版 (三起) 小学                 | 英语四年级 | 下()"州版 (三起 | ) ") Unit 1 He | ooks like a cook |         |        |                 |        |        | – × |
|-------------------------------------|-------|------------|----------------|------------------|---------|--------|-----------------|--------|--------|-----|
| 小学                                  | ~     | 自主         |                | 教科版四下            | M1U1自主学 | 学习     |                 |        |        |     |
| 小四                                  | ~     | 习          |                |                  |         |        |                 |        |        |     |
| 英语                                  | ~     |            |                |                  |         |        |                 |        |        |     |
| 广州版 (三起)                            | ~     | 互动         |                |                  |         |        | 课程              |        |        |     |
| 小学英语四年级下(广州版 (三起)*                  | *) ~  | 探究         |                |                  |         |        |                 |        |        |     |
|                                     |       |            |                |                  |         |        | Module 1 Unit 1 |        |        |     |
| <ul> <li>Module 1 People</li> </ul> |       |            |                |                  |         |        | 2               |        |        |     |
| Unit 1 He looks like a cook         |       | 造择         |                |                  |         |        |                 |        |        |     |
| Unit 2 She is very kind             |       | 程          |                |                  |         |        |                 |        |        |     |
| Expansive learning                  | _     |            |                |                  | 0       | 0      | 0               | 0      | 0      |     |
| > Module 2 Daily routin             | e     |            |                |                  | 导语      | Task 1 | Task 2          | Task 3 | Task 4 |     |
| > Module 3 Days of the              | wee   |            |                |                  |         |        |                 |        |        |     |
| > Module 4 Activities               |       |            |                |                  |         |        |                 |        |        |     |
| > Module 5 Sports                   |       |            |                |                  |         |        |                 |        |        |     |
| > Module 6 Celebration              | s     |            |                |                  |         |        |                 |        |        |     |
|                                     |       |            |                |                  |         |        |                 |        |        |     |
|                                     |       |            |                |                  |         |        |                 |        |        |     |

## 2.2 查看课件列表

点击左侧 "自主学习"、"互动探究"、"主题拓展"切换课型。切换课型后, 点击右侧的课件可以预览课件架构及页面。

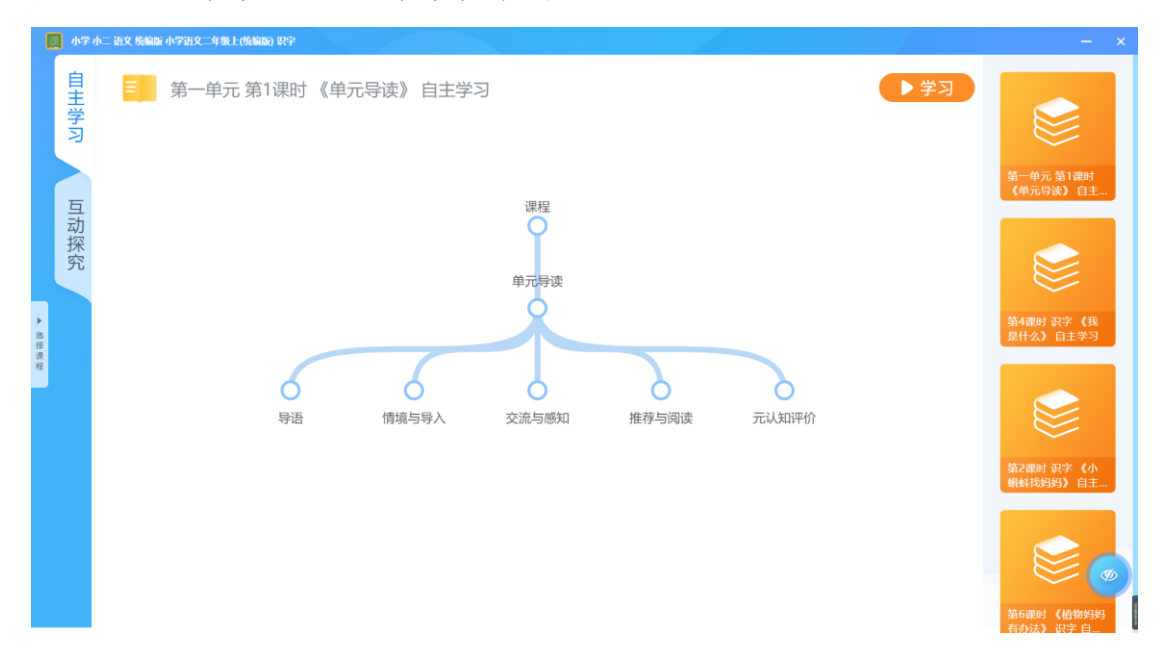

#### 2.3 上课

选中课件后,点击页面右上角"学习"开始上课。也可以通过点击活动节 点下的课件页面预览图直接进入课件的具体某个页面。

| - 小学 ( | h二 语文 紫癜酸 亦学语文二年级上线编码 訳字              | - ×                                                                      |
|--------|---------------------------------------|--------------------------------------------------------------------------|
| 自主学习   | ■ 第一单元 第1课时《单元导读》自主学习                 |                                                                          |
| 互动探究   | · 課程                                  | 第一单元 第1課时<br>(单元导读) 自主                                                   |
| ▶ 造葬演程 | 单元导读                                  | 第4課时 訳字 (我<br>是什么) 自主学习                                                  |
|        | ● ● ● ● ● ● ● ● ● ● ● ● ● ● ● ● ● ● ● | 第2课时 职主 《小                                                               |
|        |                                       | <ul> <li>(前相找妈妈)自主。</li> <li>(新有找妈妈)</li> <li>(新有用用: (新教会)(新)</li> </ul> |

## 3 课件功能操作

## 3.1 导航操作

- ▶ 上一步/上一页:点击页面左边的箭头
- ▶ 下一步/下一页:点击页面右边的箭头:
- ▶ 跳转活动;点击"活动"然后选择需要跳转至的活动
- ▶ 最小化:点击右下的"最小化"按钮;

退出展示:点击右下的"退出"按钮。

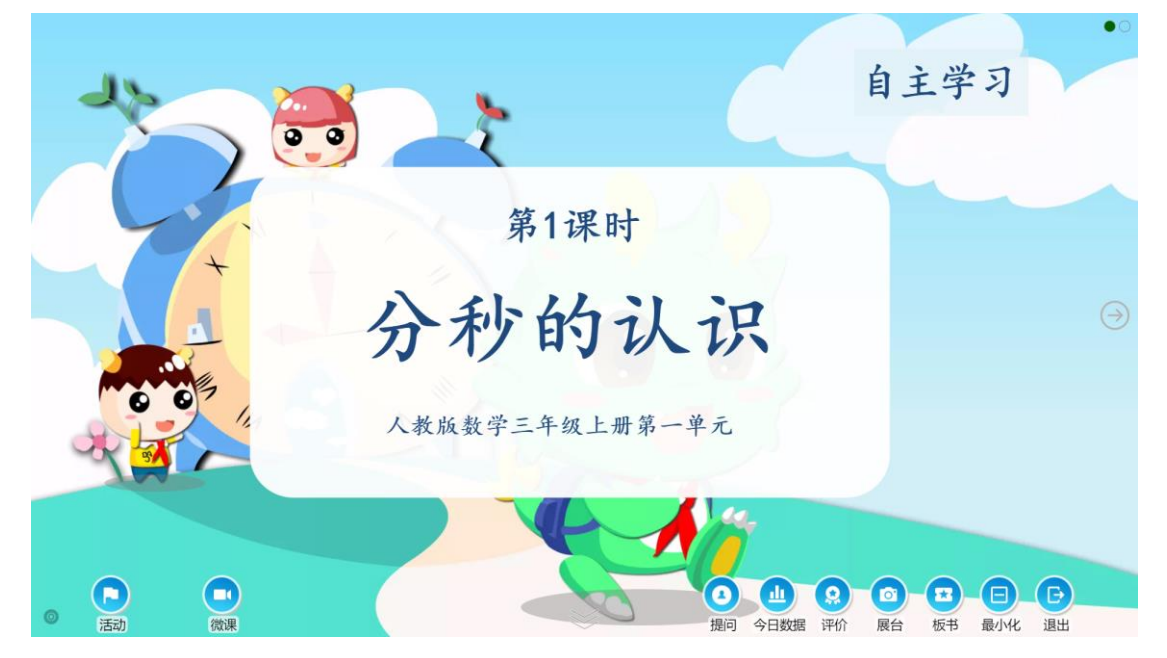

## 3.2 功能操作

#### 3.2.1 提问

点击页面右下角的"提问"题,可以挑选学生进行提问互动。

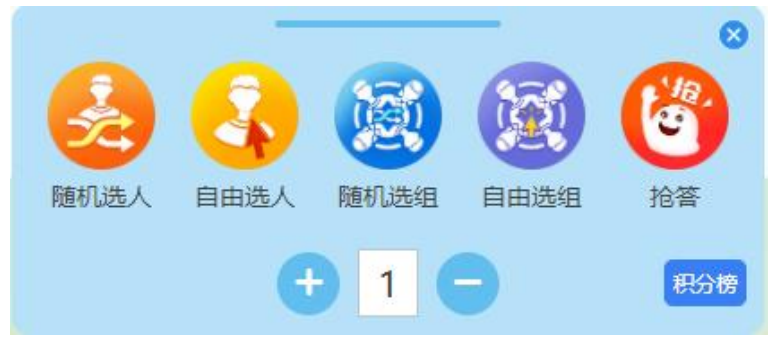

- 随机选人/随机选组:平台随机抽取下面对应数量的学生/小组。
- 自由选人/自由选组:手动选择下面对应数量的学生/小组。
- 抢答:学生通过答题器抢答。

点击任意一个选人方式即开始选人。点击"重选"回到选人的界面重新 选择:点击"返回"则返回到上一个页面。

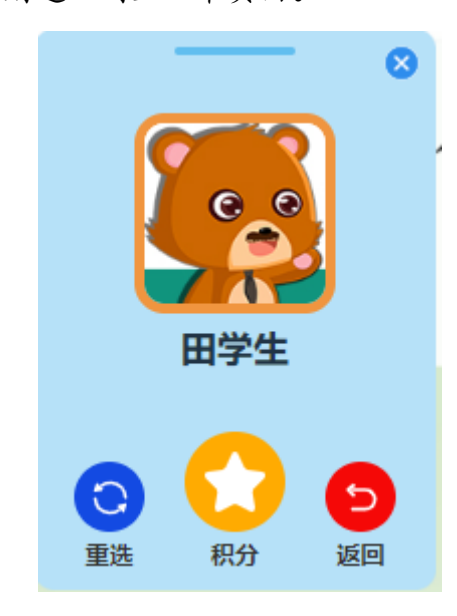

点击确定后会在课件页面显示小窗口。

- ◎ : 点击关闭小窗口;
- ☺:重新选择学生;

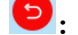

᠑: 返回上一级重新选择提问方式;

点击 可以直接给学生加分。

#### 3.2.2 评价

点击页面右下角的 祭打开评价窗口。

如教师对班级学生已经分组,则学生会按小组形式展示;点击左侧的姓氏 列表,页面会突出显示相关姓氏的学生。

未分组:

| ALE 194<br>系 0<br>倍 0                                                                               | 1.惹族語  | 2.#1249                      | еро<br>3. Кап П.                                 | 2.陈智能                                                                                       | 5.XERR英          | ●<br>6.菜玉兰   | で<br>7.方洁桃        |        | 0.黄碲伯             | 10.黄婉萍          | 11.終而芬                                                                                                    | 12.32891                              | 13.李柳道<br>(13.李柳道 | 14.22美萍         | 0<br>15.慶铁权 | 16.X地质 |
|----------------------------------------------------------------------------------------------------|--------|------------------------------|--------------------------------------------------|---------------------------------------------------------------------------------------------|------------------|--------------|-------------------|--------|-------------------|-----------------|----------------------------------------------------------------------------------------------------|---------------------------------------|-------------------|-----------------|-------------|--------|
| 陈         〇           邓         〇           范         〇           方         〇           冯         〇 | 17.陆胜郡 | 18.48汉银                      | 19.略谢华                                           | 20.马芙蓉                                                                                      | 21.武秋林           | 22.808       | 23.平兴平            | 24.吴赖炜 | 25.谢广华            | 26.庾徽兴          | 27.3张玉兰                                                                                                    | 28.款除养                                | 29.钟洁清            | 30.朱曜霞          |             |        |
| 黄 ②<br>黎 ①<br>李 ③<br>梁 ①                                                                            |        |                              |                                                  |                                                                                             |                  |              |                   |        |                   |                 |                                                                                                    |                                       |                   |                 |             |        |
|                                                                                                    | 清除透冲   | 已选: 0人                       |                                                  |                                                                                             |                  |              | 2                 | 财全部学生  |                   |                 |                                                                                                    |                                       |                   |                 | 清除次数        | 0      |
| 班级报表                                                                                                |        |                              |                                                  |                                                                                             |                  | ì            | 青先选择学             | 生或小组   | (可多选)             |                 |                                                                                                    |                                       |                   |                 |             | SH ST  |
| 按小约                                                                                                 | 组:     |                              |                                                  |                                                                                             |                  |              |                   |        |                   |                 |                                                                                                    |                                       |                   |                 |             |        |
| ×<br>天                                                                                              |        | <b>20</b><br>前组 <sub>吴</sub> | <mark>。</mark><br>MRAS 苏                         |                                                                                             | 200 (<br>1283) ( |              | eð<br>Bæž         |        | <b>第2</b> 组       | 。<br>方洁彬        | <b>愛り</b><br>黄婉萍                                                                                                    | <b>读。</b><br>黎燕芬                      | KEREEF            | <b>。</b><br>谢广华 |             |        |
| 范<br>李<br>张                                                                                         | 0      | <b>()</b><br>第3组 防           | ородина и на на на на на на на на на на на на на | 1<br>1<br>1<br>1<br>1<br>1<br>1<br>1<br>1<br>1<br>1<br>1<br>1<br>1<br>1<br>1<br>1<br>1<br>1 | DRR英 身           |              | <b>9</b> 00<br>关注 |        | <b>9</b> 0<br>第4组 | 康徽兴             | (1990)<br>黄碧怡                                                                                                    | 1000000000000000000000000000000000000 | <b>建</b><br>略汉银   | です。<br>李柳浩      |             |        |
| 方黄                                                                                                  |        | <b>1</b> 5组 》                |                                                  |                                                                                             | 928A \$          | ()<br>か 古浩 略 | <b>。</b><br>谢华    |        | <b>道</b> 0<br>第6组 | <b>愛</b><br>本兴平 | (1997) (1997) (19977) (19977) (19977) (1997) (19977) (19977) (19977) (19977) (19977) | <b>20</b> 0<br>刘媛                     | ●<br>●美睿          | <b>愛</b><br>冯杰才 |             |        |
| ※<br>陆<br>谢<br>陈                                                                                    |        |                              |                                                  |                                                                                             |                  |              |                   |        |                   |                 |                                                                                                    |                                       |                   |                 |             |        |
|                                                                                                    | 清除选中   | 已选: 0人                       |                                                  |                                                                                             |                  |              | 选择全部学生            | 选择的    | 全部小组              |                 |                                                                                                    |                                       |                   |                 | 清除次数        | 0      |

#### 3.2.2.1 评价学生

#### ● 评价单个学生

- 1. 点击学生头像选中该学生;
- 2. 点击底部任意一个评价维度。

左边4个为勋章大类,点击可展开查看具体勋章列表;右边则为个人常用勋

| <b>送</b><br>善于思考                      | (大学善学)                                                    | <b>父</b><br>互助互学                                                    | 思路清             | ран (- )<br>1985 — )              |           | (代秀小导师                |
|---------------------------------------|-----------------------------------------------------------|---------------------------------------------------------------------|-----------------|-----------------------------------|-----------|-----------------------|
|                                       |                                                           | <b>a</b> ≣                                                          | 上<br>注<br>学习    | <b>()</b><br>互动探究                 | 主题拓       | 展通用                   |
| <u>地氏</u><br>▲<br>马<br>①<br>第1組<br>   | 0<br>(注)<br>(注)<br>(注)<br>(注)<br>(注)<br>(注)<br>(注)<br>(注) |                                                                     | <b>第</b> 2组     | 使 <sup>9</sup> 使 <sup>9</sup> 表建铭 | (1)<br>年延 |                       |
| 范 0<br>张 0<br>黄 0                     | ● <mark>●</mark> ●<br>于 李明轩                               |                                                                     | <b>〔</b><br>第4组 |                                   |           |                       |
| 李 0<br>朱 0<br>夏 0                     |                                                           | 918-6107-1                                                          | 35-18-0-18/1/48 |                                   |           | THE OF                |
| ····································· | 😸 🛟 😒                                                     | 20+12+1<br>()<br>()<br>()<br>()<br>()<br>()<br>()<br>()<br>()<br>() | 明神是非 的现金强       | (1)<br>项目管理力强 善于研究                |           | 調田<br>Manacode 、<br>大 |

- 评价多个学生
  - 1. 点击多个学生头像;
  - 2. 点击底部任意一个评价维度。

| 姓氏<br>▲<br>马 ①   | 第1组<br>第1组         |                                                                                                    | EDED |        | 第2组         | <b>愛</b> の<br>黄心雅 | <b>愛</b><br>李建铭   | <b>。</b><br><sup>朱延</sup> |       |
|------------------|--------------------|----------------------------------------------------------------------------------------------------|------|--------|-------------|-------------------|-------------------|---------------------------|-------|
| 范<br>①<br>张<br>① | <b>9</b><br>第3组 李宇 | <ul> <li>●</li> <li>●</li></ul> |      |        | <b>第</b> 4组 | <b>愛</b> の<br>李想  | <b>愛</b> の<br>罗嘉祥 |                           |       |
| 李<br>《<br>朱<br>① |                    |                                                                                                    |      |        |             |                   |                   |                           |       |
| 5                |                    |                                                                                                    |      |        |             |                   |                   |                           |       |
|                  |                    |                                                                                                    |      |        |             |                   |                   |                           |       |
|                  | 清除选中 已选: 2人        |                                                                                                    |      | 选择全部学生 | 选择全部小组      |                   |                   |                           | 清除次数, |
| 班级报表             |                    |                                                                                                    | 😒 🔛  |        |             |                   |                   |                           |       |

- 评价全班学生
  - 1. 点击"选择全部学生"
  - 2. 点击底部任意一个评价维度。

| Mift<br>へ<br>天 ①         |                      |               |
|--------------------------|----------------------|---------------|
| 范<br>李<br>张<br>1         |                      |               |
| 欧 2<br>方 1<br>黄 2        |                      |               |
| 黎 <b>1</b><br>陆 <b>1</b> |                      |               |
| 谢 ①<br>陈 ②               |                      |               |
|                          | 清除造中 已选: 30 人 选择全部学生 | 选择全部小组 清除次数 👔 |

● 学生排序

教师点击"姓"、"编"、"学"可以对学生列表按姓氏、编号(平台 自动编号)和学号(需要在学校管理中预录入)进行排序。

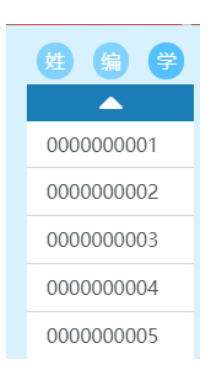

#### 3.2.2.2 评价小组

与评价学生同。

#### 3.2.2.3 查看评价

点击右下角的"班级报表"进入查看评价统计及历史评价。

| 画页 按学生 按小姐         |            |                  |                  |
|--------------------|------------|------------------|------------------|
| ♀ 评价 ○ 今日表扬之星      |            |                  |                  |
| P 答题               | The serves | 24-52            |                  |
| ∃ <del>1</del> # m |            |                  |                  |
|                    | 产伟宜 李嘉敏    | 张三               |                  |
| <i>招</i> 签例        |            |                  |                  |
| ○ 本周表扬之星           | ○ 月度表扬之星   | 小组排行             | 日月               |
|                    |            | 第位: (平均(3)<br>31 |                  |
|                    |            | 2.5              |                  |
|                    |            | 2                |                  |
| 📃 🥴 🧐 🍕            | 😂 🕑 🤓      | 13               |                  |
| 戸伟宜 李嘉敏            | 张三 严伟宣 李嘉敏 | 3KE 1- 2         |                  |
|                    |            | 0.5              | 1                |
|                    |            |                  | M7HE M9HE M(11HE |
|                    |            |                  |                  |

点击"按学生"或"按小组"可以查看学生或小组的评分明细。点击学生名 或小组名切换学生和小组,点击底部时间条件可以查询某时间段内的评价情况。

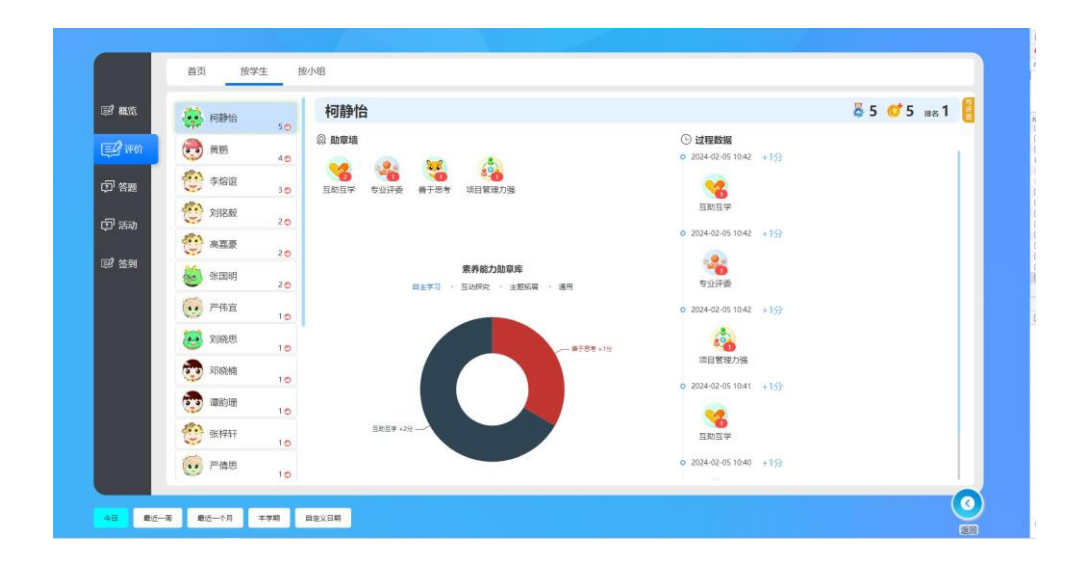

| 国 構造             | () 第1组     | 第1组                                |                                                             | 🖧 4 🝼 5 🛤 1 |
|------------------|------------|------------------------------------|-------------------------------------------------------------|-------------|
| <b>1</b> 940     | 第5组        | இ <b>小细動章</b> & 小组成员               | <ul> <li>① 过程数据</li> <li>2024 02 05 10 42 11 (2)</li> </ul> |             |
| <del>වි %ක</del> | () 第3组     |                                    | · · · · · · · · · · · · · · · · · · ·                       |             |
|                  | 第7组 20     | ANAT EIGS WEBBUG                   | 互助互学                                                        |             |
| (21° 7659)       | () 第2组     |                                    | o 2024-02-05 10:42 +1分                                      |             |
| 19 法到            | ( 第4组      | 表并能力助章库<br>日主学习 - 三动炉引 - 主期托展 - 通用 | o 2024-02-05 10:42 +1分                                      |             |
|                  | G 第6组 10   |                                    | で<br>項目管理力強                                                 |             |
|                  | ( 第8组      | ——新王帝章 +1分                         | o 2024-02-05 10:41 +1分                                      |             |
|                  | ( 第9组 10   |                                    |                                                             |             |
|                  | (章 第10组 10 |                                    | <ul> <li>■0.2024-02-05 10:40 +153</li> </ul>                |             |
|                  | 第11组 10    | 互称出来+23g                           | 1                                                           |             |

#### 3.2.2.4 清除次数

点击评价页面右下角的"清除次数"按钮,可以重置页面上学生和小组的评价数,不会影响历史评价分数。

3.2.3 展台

◎ 点击页面右下角的展台功能 展台,可以在授课期间展示其他图片。

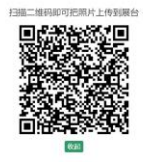

#### 

打开手机微信扫一扫,扫描页面上展示的二维码,手机会自动打开上传图片 的功能页面。

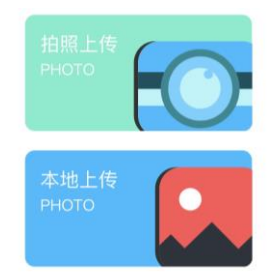

#### 3.2.3.1 上传相片

● 拍照上传:直接打开手机拍摄照片

● 本地上传:从手机相册中选择已有的相片

选择照片后需要展示的照片点击"确定",上传成功的相片会显示在手机页面上。

#### 3.2.3.2 展示相片

选择需要展示的图片并点击"开始放映",选中的相片就会在授课端页面上显示,同时手机页面也会同步显示。

如果需要返回重新上传或选择相片,可以点击页面侧边的》-返回。

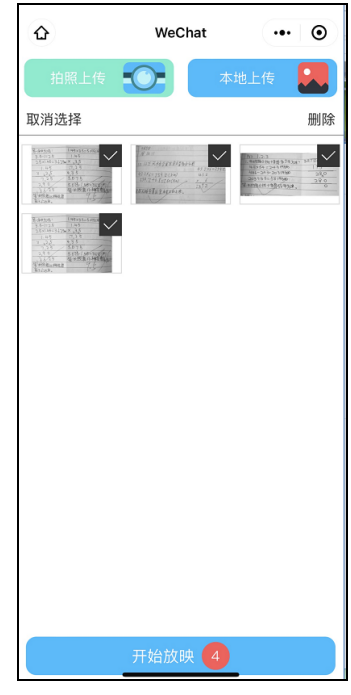

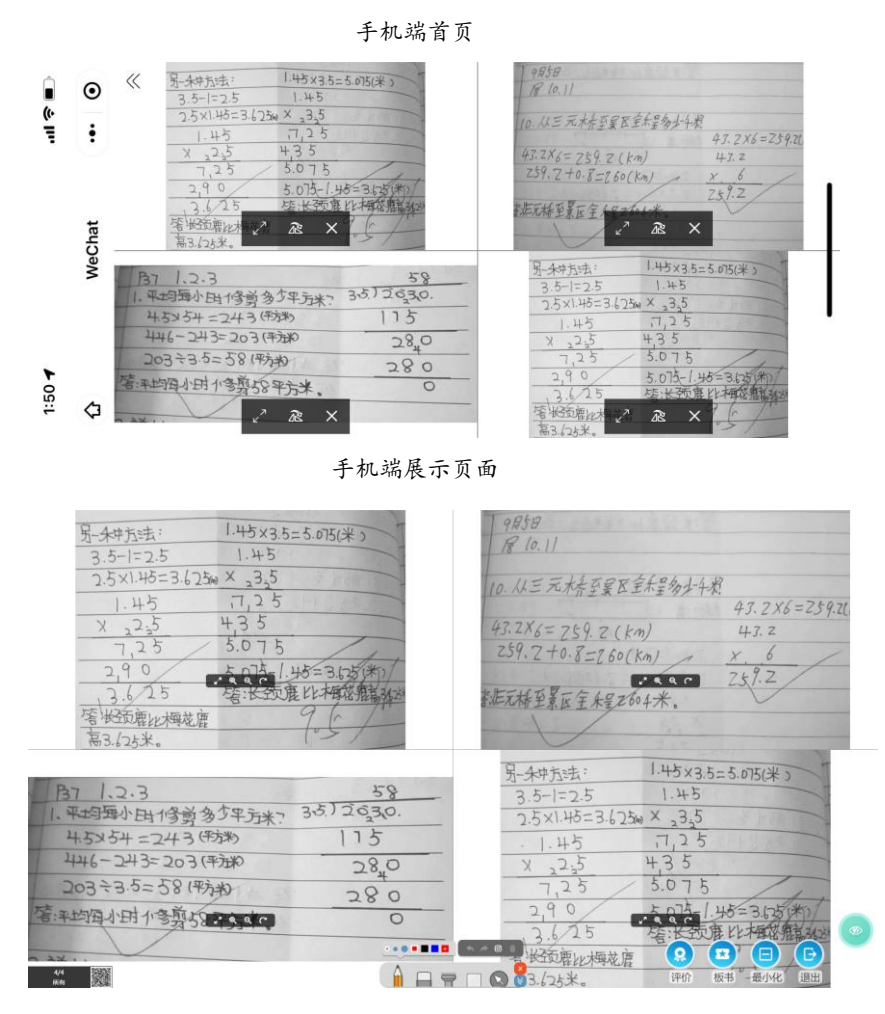

授课端展示页面

#### 3.2.3.3 远程操作

展示图片后,可以通过手机对展示的图片进行控制,相关操作也会同步到 授课端上。

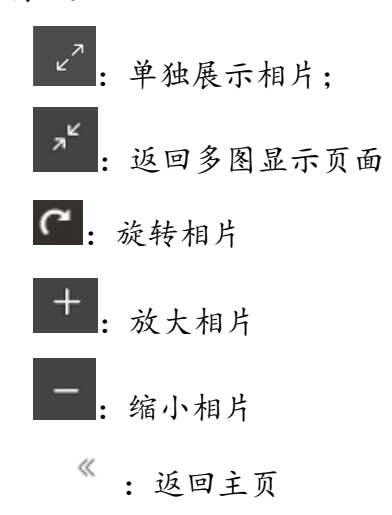

例如:在手机端上点击 成大相片,授课上也会同时放大该相片。

|            |   | N 1111-1   |              |                | 1/   | 4 |
|------------|---|------------|--------------|----------------|------|---|
| $\odot$    | ~ | 3.5-1=2.5  | 1.45         |                | -    |   |
| ÷          |   | 2.5×1.45=3 | .625m × 23:5 | 1. 5 × 8 1. 19 |      |   |
|            |   | 1.45       | 7,25         | 「トリリンテキ」       |      |   |
|            |   | X 2:5      | 4,35         |                |      | 1 |
| Chat       |   | 7,25       | 5.075        | / /            |      |   |
| Wed        |   | 2,90       | 5.075-1.     | 45=3.625(米)    | 1    |   |
|            |   | ,3.6/15    | 答:长颈)        | 臣比本国常推高。       | 1234 |   |
|            |   | 答 长颈鹿比梅    | 城鹿           | 96/            |      |   |
|            |   | 高3.625米。   |              | 105/           |      |   |
| $\Diamond$ | я | e          | æ            | +              |      |   |

手机端

| 1.45×3.5=5.075(米)  |                                                                                               |
|--------------------|-----------------------------------------------------------------------------------------------|
| 1.45               |                                                                                               |
| w × 23.5           |                                                                                               |
| 7,25               |                                                                                               |
| 4,35               |                                                                                               |
| 5.075              |                                                                                               |
| 5.075-1.45=3.65(*) |                                                                                               |
| 答:长颈鹿比梅花鹿363       |                                                                                               |
| 96/                |                                                                                               |
| • • • • · · · ·    | (                                                                                             |
|                    | 1.45<br>1.45<br>1.45<br>x _35<br>.7,25<br>4.35<br>5.075<br>5.075-1.45=3.05(米)<br>塔:长颈鹿比杆缩推制动动 |

授课端

3.2.3.4 历史相片

点击左下角可以查看历史上传的相片。

|             | 另-朱中方法:         | 1.45×3.5=5.075(米)   |
|-------------|-----------------|---------------------|
|             | 3.5-1=2.5       | 1.45                |
|             | 2.5×1.45=3.625m | × 3:5               |
|             | 1.45            | 7,25                |
|             | X 22.5          | 435                 |
|             | 7,25            | 5.075               |
|             | 2,90            | 5.075-1.45=3.625(*) |
|             | 3.625           | 答:长颈鹿比杆带花鹿36.25     |
| 1/4<br>Rift | 答 长 而 庶 小 板 成 座 |                     |
|             |                 |                     |

#### 3.2.3.5 删除相片

手机端:在主页上选中相片,点击页面右上角的"删除"。 授课端:在历史记录里面点击×。

#### 3.2.4 板书

点击 ₩# 打开板书功能,可以随意在屏幕上进行涂画。

| •• | • |                | 4 | r 🖻 | Ŵ |
|----|---|----------------|---|-----|---|
|    |   | $\overline{T}$ |   |     | × |

●●●: 选取画笔的粗细程度;

■■■■: 选取画笔的颜色;

- : 撤销/恢复笔画;
- □: 截取当前屏幕内容;
- 🗵 : 关闭板书功能。
- ➡ 橡皮擦:擦除画笔笔迹;
- ₩ 果光灯: 突出显示屏幕某一区域的内容;
- 🔊 鼠标: 切换到原课件的操控功能。

在涂画时候, 板书功能会自动切换为简易模式。

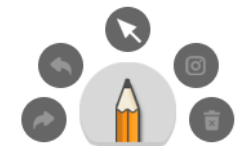

S: 切换成原课件操控模式,再次点击
 S会切换成画笔模式。
 ▲: 切换到正常的模式。

#### 3.2.5 计时器

点击页面右下角的 🖮 打开计时器窗口。

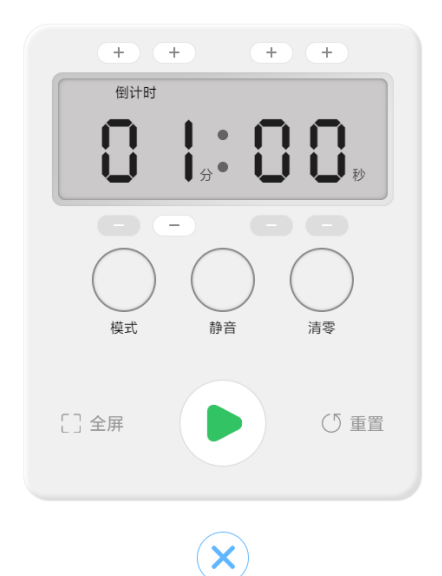

- 计时器模式:倒计时、循环倒计时、计时、时钟。其中,循环倒计时是 指每次倒计时结束后自动开始下一次同等时间长度的倒计时,一直循环 下去。
- 切换模式:点击"模式"按钮 ,每点击一次则切换到下一个模式。
- 调整时间;点击 "+" → 对应位数数字加1,点击 "-" → 则对应位数的数字减1。
- 开始:点击"开始"按钮●开始计时。
- 暂定:在开始计时后,点击"暂停" Ш按钮暂停计时。
- 全屏:在开始计时后,点击"全屏" □ आ 可以全屏显示时间。

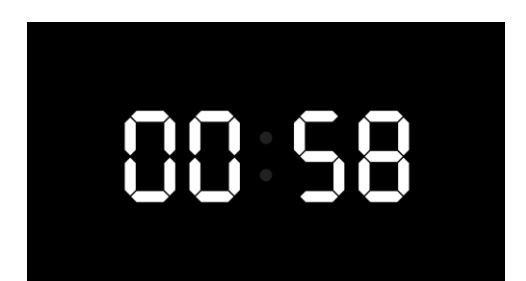

- ●静音:点击"静音"按钮,可以在倒计时的时候不播放提示音效,再次点击则恢复播放提示音。静音后,在数字显示屏左上角会出现静音图标
- 清零:在设置状态下点击"清零"按钮→,将屏显数字归零。

● 重置:在设置状态下点击"重置"按钮<sup>①</sup>■■,当前模式的时间会恢复为 默认时间。在计时状态下点击"重置"按钮,则结束计时返回到设置状态。

小窗模式:在计时状态下无操作5秒钟,计时器面板会变成小窗口。再次点击窗口,计时器则恢复默认窗口大小。

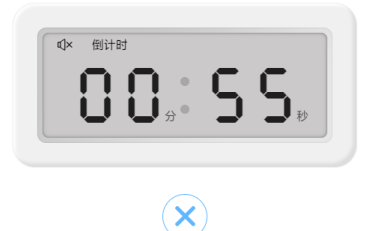

● 退出:点击关闭按钮<sup>≥</sup>关闭计时器窗口。

#### 3.2.6 蒙版

当课件页面中存在蒙版的时候,课件底部会出现橡皮擦按钮, 。点击橡皮擦按钮, 变成可用状态,则可使用橡皮擦掉蒙版。

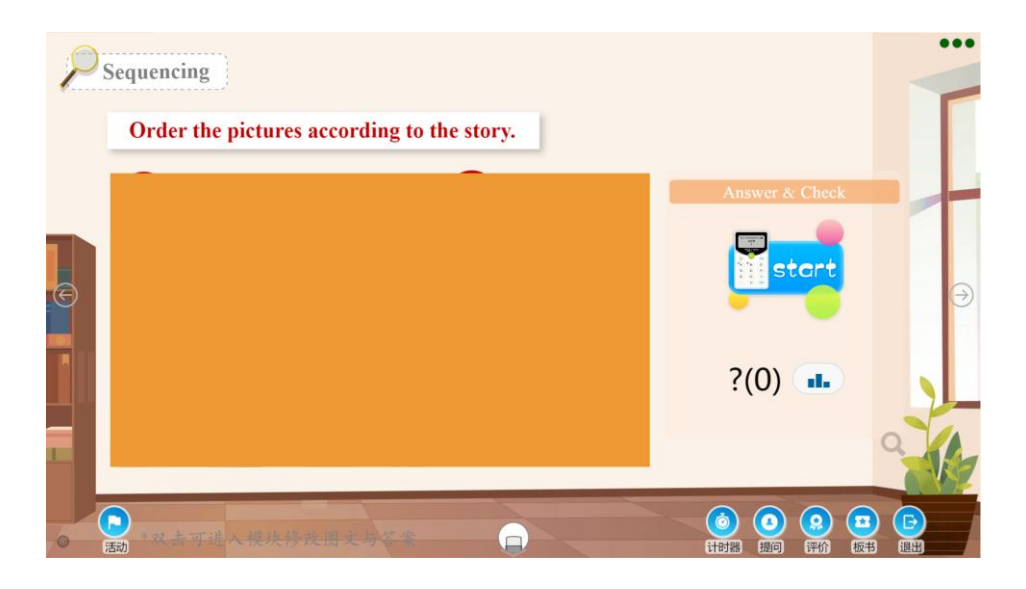

- 3.3 学习资源
  - 3.3.1 微课

点击页面左下角的"微课" ₩ 或课件中相关视频按钮即可播放微课, 播 放完毕后会自动弹出学习情况调查问卷窗口, 学生可以通过使用答题器反馈, 老师可以因应数据情况选择重播或进入下一环节学习。

| 教科版四上M1U1 | 1 知识重构微课                                                                                                    |                                                    |
|-----------|----------------------------------------------------------------------------------------------------|----------------------------------------------------|
|           |                                                                                                    |                                                    |
|           | <ul> <li>(2) there be 句型有单复数的形式。</li> <li>这里的be动词的单复数必须依紧跟着后面的名词的 变化而变化。单数用is,复数用are。</li> <li>例如〔1) There is a (单数) ····+方位介词+某地</li> <li>There is a dog behind the tree.</li> <li>树后面有只狗。</li> <li>There is a book on the desk.</li> <li>桌子上有一本书。</li> </ul> |                                                    |
|           |                                                                                                    |                                                    |
| 00.00.43  |                                                                                                    | 10.02.70<br>16.02.70                               |
|           |                                                                                                    | ALC: MARKED AND AND AND AND AND AND AND AND AND AN |

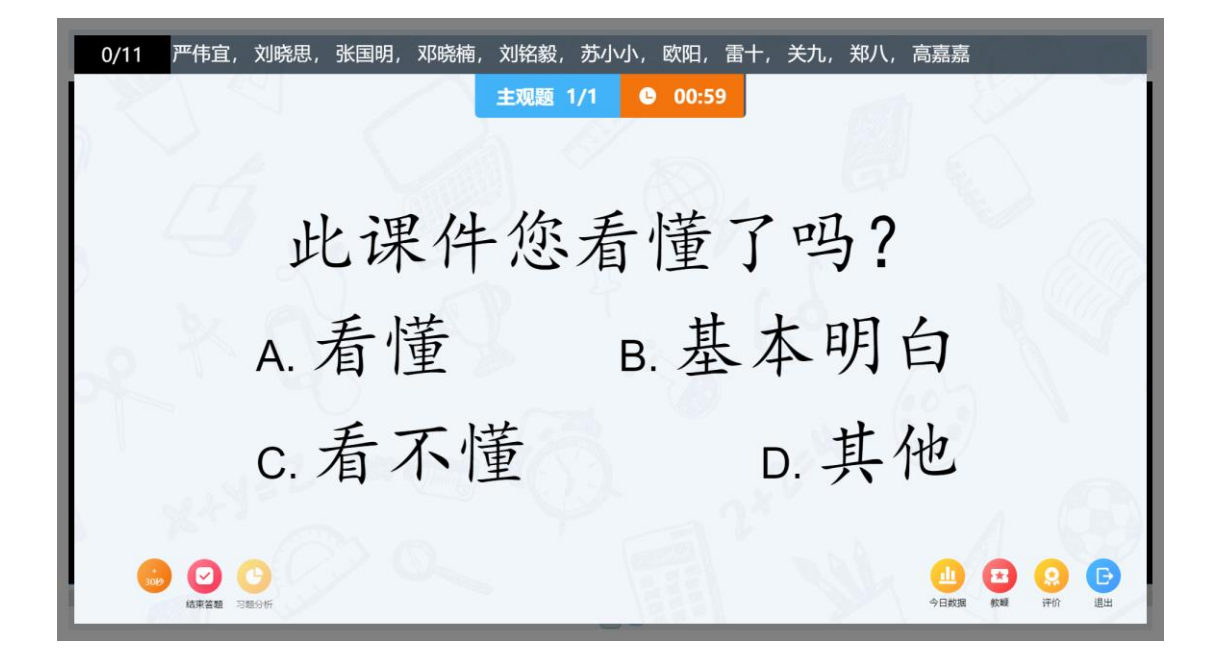

3.3.2单词卡

点击单词卡 功能进入单词学习。

在左下角选择"读单词"、"拼单词"和"自然拼读"其中一个或多个模式, 然后再选择"播放选中内容"即可自动播放单词。选择"播放全部内容",则每 个单词都会按"读单词"、"拼单词"和"自然拼读"自动播放。

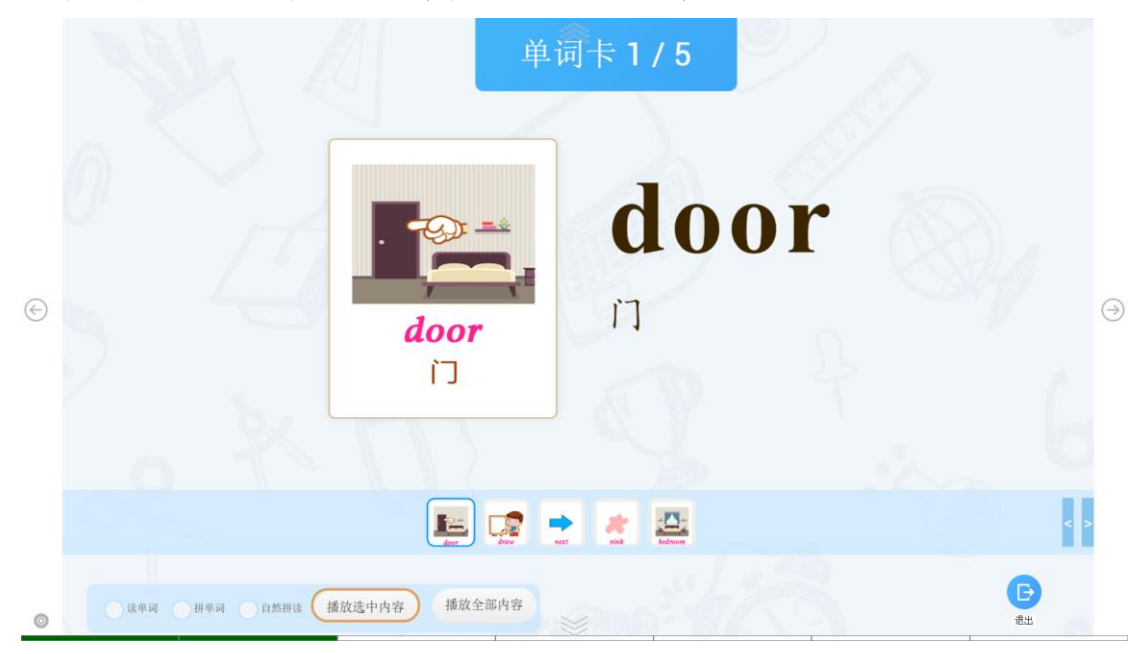

进入语文生字学习点击"跟读模式",平台一边顺序读。点击"设置"可以 对播放次数、播放速度等进行设置。

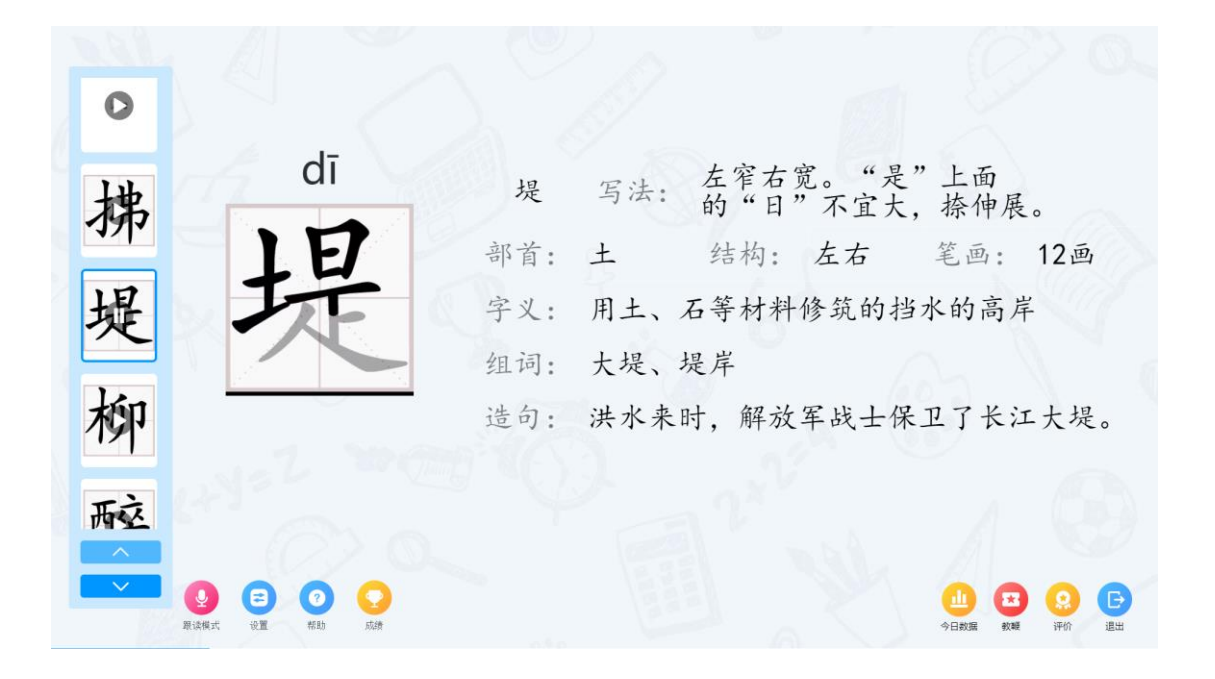

#### 3.3.3 写字

单字:
点击拼音,播放拼读音频;
点击汉字,播放字的读音;
双击汉字上的笔画,播放笔画;
"分步":每点一下播放笔画和读音;
"连续":连续播放全部汉字的拼读音。

● 整读:点击喇叭

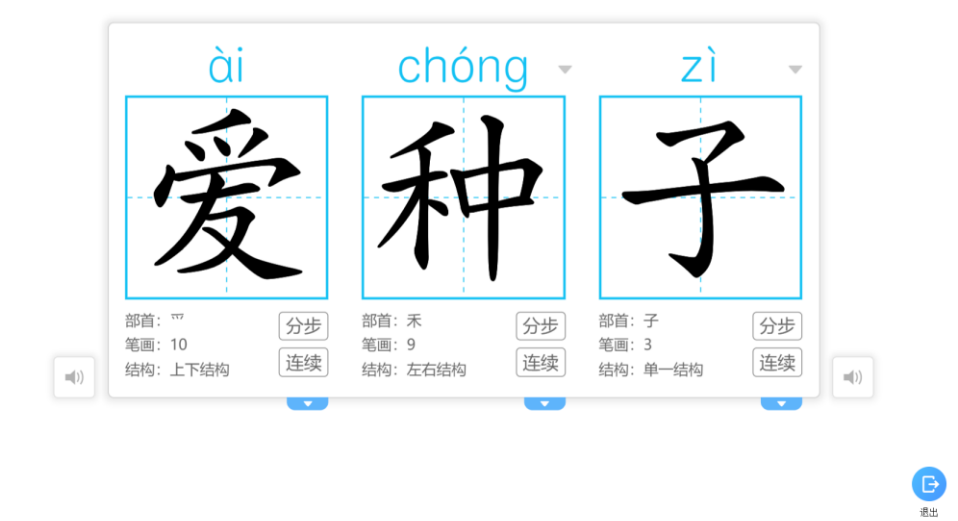

3.3.4 习题检测

0

② 点击 榔 或课件页面相关提示进入在线答题。当学生提交答案后,上面的 名字会消失;当全部学生提交答案后,系统会自动跳到下一题。

| 0/1       | 1 严伟宜,           | 刘晓思, | 张国明, | 邓晓楠,      | 刘铭毅, | 苏小小,                                    | 欧阳, | 雷十,         | 关九,    | 郑八,  | 高嘉嘉       | 嘉       |
|-----------|------------------|------|------|-----------|------|-----------------------------------------|-----|-------------|--------|------|-----------|---------|
|           |                  |      |      | 单选题       | 2/4  | <b>9</b> 01:16                          |     |             |        |      |           |         |
|           | 4                | 6    |      |           |      | 2.                                      | 1   | k           |        |      |           |         |
|           | . X              |      |      |           |      | i                                       |     | -<br>-<br>1 | -<br>e |      |           |         |
|           |                  |      |      | well here | A    | ••••••••••••••••••••••••••••••••••••••• | у Б | ). I        | C      |      |           |         |
|           |                  |      | V    |           | С    | . a                                     | e   |             |        |      |           |         |
|           | *<br>30秒<br>习题分析 |      |      |           |      |                                         |     |             |        | 展 教練 | (2)<br>评价 | €<br>BH |
| +<br>20¥h | <i>4</i> , ,     |      |      |           | )    |                                         |     |             |        |      |           |         |

ᅍ梦:每点击一次,答题时间增加30秒;

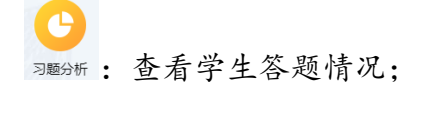

- 止→■: 跳转到上一题;
- ▶-题: 跳转到下一题。

当完成所有题目,系统会弹出提示询问是否进入习题分析,点击"是"则打开习题分析页面,"否"则退出答题。

| 11/** |                                | 习题分析                                                                                                    |
|-------|--------------------------------|----------------------------------------------------------------------------------------------------|
| 0     | 概览                             | HT-16 措题学生数                                                                                                    |
| 04    | 第1题                            | 题目数 10 全对 23人<br>11:10 人                                                                                                    |
|       | 第2题                            | 平均答对率 #2题 0人                                                                                                    |
| 2     | 第3题                            | 88.21% Wate 5A                                                                                                    |
| ×     | 第4题                            |                                                                                                    |
|       | 第5题                            | フ西弦対弦                                                                                                    |
|       | 第6题                            |                                                                                                    |
|       | 第7题                            | 65.905 B.7215 B.7215 B. |
|       | 60 A RE                        |                                                                                                    |
|       | ~                              | 918 928 908 968 968 968 968 968 968 968 968 968 96                                                                                                    |
| 11/** |                                | 习题分析                                                                                                    |
| 0     | 概 览<br>第1题<br>第2题<br>第3题<br>第元 | 1. c_l_ur       A. O O B. U O       A. O O B. U O         c. O e       0%       00:06         бала       бала       Кира                                                                                                    |
| ×     |                                | A (0 人, 0%) <u>8 (11 人, 100%)</u> C (0 人, 0%) 其它 (0 人, 0%) 未作者 (0 人, 0%)<br>P件度 20時間 930時 和時間 20時間 おけか 87日 章十<br>关方, 和八 英語種                                                                                                    |

## 4 数据分析

## 4.1 学况分析

在主功能菜单上的"学况分析"或"学生分析"中可以了解该课程中,学

生与班级的学习情况。

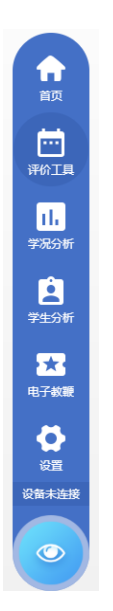

## 4.1.1 课程学习详情

"课程学习详情"中可以查看微课、习题的学习情况。 概览:课件中所有习题的答题整体概况; 明细:展示各个习题的答题情况。

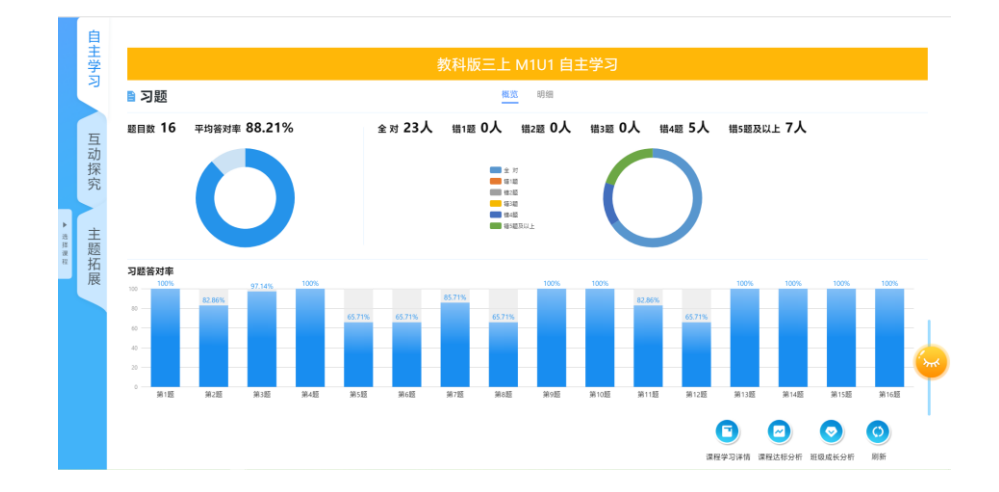

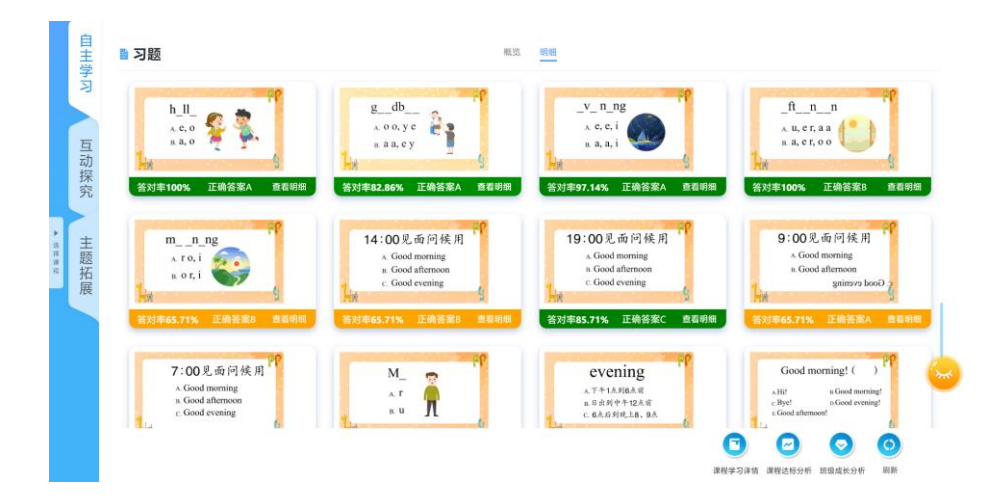

在"概览"页中点击柱形图或者在"明细"每道题目上的"查看明细",可 以查看这道题题目学生的答题情况。

| 67 小門 英語 广 補散 (二紀) 小学英語時後 医下び 補除 (二紀) ") Unit 1 He looks like a cook |                                  |                  |   |
|----------------------------------------------------------------------|----------------------------------|------------------|---|
| 正确答案: A 答对率: 63.64% 耗时: 00.00.16                                     | R.                               | (                | Ð |
|                                                                      | A: 7,<br>严伟宣<br>张国明<br>关九<br>高嘉嘉 | 刘晓思<br>邓晓楠<br>玩人 | 0 |
| 选择正确的答案。<br>Kate is a girl    glasses and    a vellow dress.         | B: 4,<br>刘祐郎<br>昭阳               | 苏小小<br>雪十        |   |
| A. with, in                                                          | 其它:                              | 0人               |   |
| B. in, with                                                          | 未作智                              | ¥: 0人            |   |
|                                                                      |                                  |                  |   |

#### 4.1.2 课程达标分析

基于在线答题、教具互动等互动学习的数据统计分析出当前课程的知识掌握情况。课程知识明细表中,点击"详细数据"可以查看每个知识点的掌握情况。

| 📕 小学小朋英语广州      |       | ) 小学英语        | 141 <u>187</u> FO <sup>*</sup> I | ₩102(二部)*)U     |                    |                        |          |            |             |             |                                                                                                    |                             |                             |
|-----------------|-------|---------------|----------------------------------|-----------------|--------------------|------------------------|----------|------------|-------------|-------------|----------------------------------------------------------------------------------------------------|-----------------------------|-----------------------------|
| 中词/词组 句雪<br>6 3 |       | 理解类<br>1      | 语法<br>3                          | 班级人数<br>11      |                    |                        |          |            |             |             | A<br>100\$                                                                                                    | <mark>B</mark><br>油 80-99学位 | <b>〇 〇</b><br>60-79学值 60学值以 |
| 课程知道掌握 (        | 首位、   | 百公世           |                                  | ∆15 <b>B</b> 15 | C/B                | DáB                    |          |            |             |             | 1012常短长重 (                                                                                                    | 前位・受債)                      |                             |
| NATE AND A DE ( | 中111. | 87167         | <b>()</b>                        | Magy Dagy       | C six =            | Dax                    |          |            |             | 17          | 山水主流的第一                                                                                                    | 平位、子国/                      | र कार्यस्य हि रस            |
| 单词/词:           | 组     |               | 100%(1                           | 句型              |                    | 理解<br>100%(1人)         | )<br>漢   | жила       | 语法          | — 31.35%)-  | 前相                                                                                                    | TERF                        | 句型                          |
| 1 能力达标分析(       | 单位:   | 人)            |                                  | 一班级             | 经营对率占比             | (单位:题                  | /人)      | <b>]</b> 课 | 程知识明细表      |             |                                                                                                    | 语法                          | 详细数据>:                      |
| 标准线             |       |               | 6                                |                 |                    |                        |          | 中          | 引/词组 句型     | 理解类 语法      | Ł                                                                                                    |                             |                             |
| 遗               |       |               | 4                                |                 |                    |                        |          |            | 单词/词组       | A级          | B级                                                                                                    | C级                          | D级                          |
|                 |       |               |                                  |                 |                    |                        |          |            | in          | 0人(0%)      | 0人(0%)                                                                                                    | 0人(0%)                      | 11人(100%)                   |
| 标准线             |       |               | 6                                |                 |                    | 14                     |          |            | who         | 0人(0%)      | 0人(0%)                                                                                                    | 0人(0%)                      | 11人(100%)                   |
| 1041236         |       |               | Š                                |                 |                    | 总题数                    |          |            | looks       | 0人(0%)      | 0人(0%)                                                                                                    |                             | <21人(100%)                  |
| 听               |       |               | 0                                |                 |                    |                        | ×        |            | has         | 0人(0%)      | 0人(0%)                                                                                                    | 习详情课程达标分析 1                 | f现成长分析                      |
| Unit 1 He lo    | obul  | ⊧<br>like a ( | cook                             | фы/юрд<br>6     | 19 <u>147</u><br>3 | <sup>2006</sup> 关<br>1 | 3<br>3   | 13 9       |             | _           |                                                                                                    |                             | (1                          |
| 196/681 句生      | 2 堆   | 解奕 话          | 法 此刻                             | 如唐耶序以倒序力        | 1式,以享證書            | 建的排削                   |          | narr.      |             |             | has                                                                                                    |                             | 共2题                         |
| 甲间/间组           | 0     | 0 1 (0%)      | A92                              | 0               | 0 Å (0%)           | 9 <u>0</u>             | 0.4 (0%) | .92        | 11 J (100%) | )9 <u>0</u> | 检测                                                                                                    |                             |                             |
| who             | 0     | 0人(0%)        |                                  | 0               | 0人(0%)             | 0                      | 0人(0%)   | 0          | 11人(100%)   | 0           |                                                                                                    |                             |                             |
| ] looks         | 0     | 0人(0%)        |                                  | 0               | 0人(0%)             | 0                      | 0人(0%)   | 0          | 11人(100%)   | 0           | 听句子                                                                                                    | ,选择所缺的                      | 」单词或词组。                     |
| ) has           | 0     | 0人(0%)        |                                  | 0               | 0人(0%)             | 0                      | 0人(0%)   | 0          | 11人(100%)   | 0           | Lily                                                                                                    | _ some new                  | books in her bag.           |
| 🚺 with          | 0     | 0人(0%)        |                                  | 0               | 0人(0%)             | 0                      | 0人(0%)   | 0          | 11人(100%)   | 0           | A. has                                                                                                    |                             |                             |
| now             | 0     | 11人(100       | 1%)                              | 0               | 0人(0%)             | 0                      | 0人(0%)   | 0          | 0人(0%)      | 0           | B. have                                                                                                    | 1                           |                             |
|                 |       |               |                                  |                 |                    |                        |          |            |             |             |                                                                                                    |                             | Q点击查看                       |
|                 |       |               |                                  |                 |                    |                        |          |            |             |             | ditter-intra- and<br>territorial and<br>the second<br>the second<br>the se | awaan -<br>ng pro           | Q 点击查看                      |
|                 |       |               |                                  |                 |                    |                        |          |            |             |             |                                                                                                    |                             |                             |

## 4.1.3 班级成长分析

基于在线答题、教具互动等互动学习的数据统计分析出当前学期所有课程的知识掌握情况。

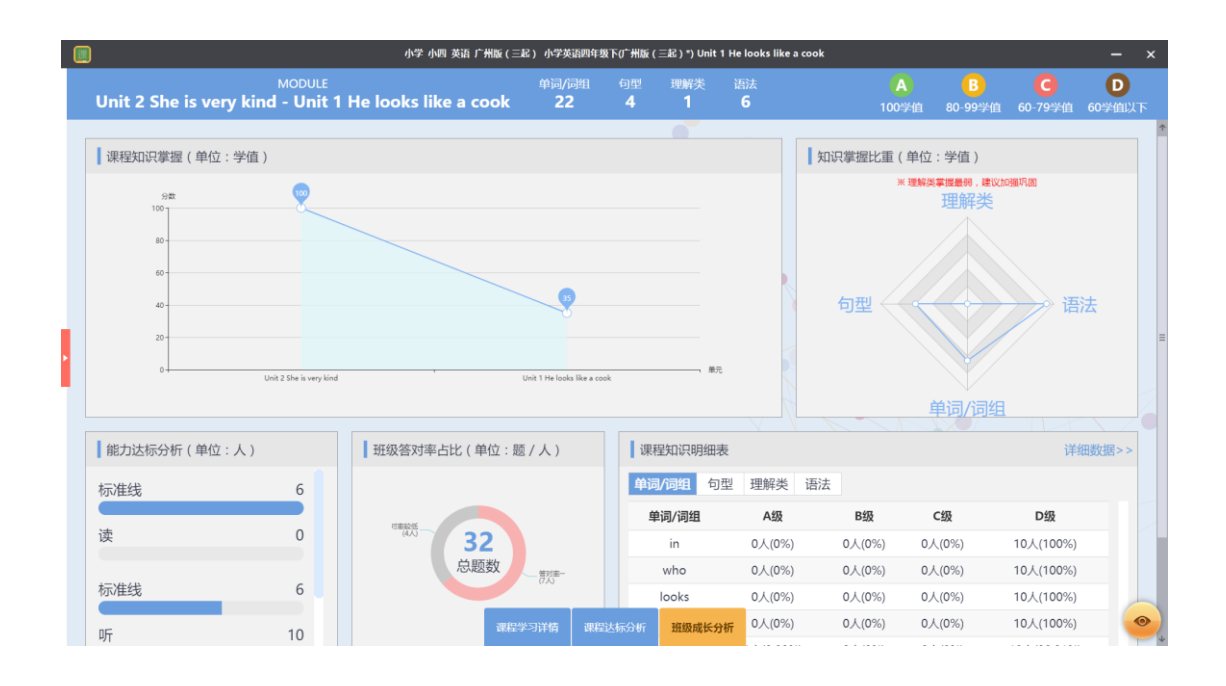

# 4.2 学生分析

## 4.2.1 课程学习详情

查看每个学生的学习详情数据。

|      | 见开底<br>                                                                                     |                                                                                  |                                                                                                    | 7〕应效14 阳应效                                                                    |
|------|---------------------------------------------------------------------------------------------|----------------------------------------------------------------------------------|----------------------------------------------------------------------------------------------------|-------------------------------------------------------------------------------|
| ヨカ   | 听句子,选择所缺的单词或词组。<br>is that git<br>A. Which<br>B. Who                                        | 听句子,选择所获的单词或词组。<br>I don't the little boy over there.<br>A. no<br>B. know        | 听句子,选择所缺的单词或词组。<br>Lily some new books in her bag.<br>A. has<br>B. have                                                                          | 听句子,遗释所献的单词或词组。<br>Look at the man. He like a reporter<br>A. look<br>B. looks |
| * 20 | 回答: A 🗙 正确答案: B                                                                             | 回答: B 🖌 正确答案: B                                                                  | 回答: A 🖌 正确答案: A                                                                                                    | 回答: AB × 正确答案:                                                                |
| 三页石美 | 选择正确的答案。<br>What does he look like?<br><br>A. He looks like a cook.<br>B. He likes reading. | 选择正确的答案。<br>Which one?<br><br>A. The one with glasses.<br>B. She has a new book. | 选择正确的百案。<br>Kate is a giri glasses and a yellow dress.<br>A. with, in<br>E. in, with                                                             | 听句子,选择所缺的单词或词组。<br>The old man glasses is my grandfather<br>A. with<br>B. in  |
|      | 回答: A 🖌 正确答案: A                                                                             | 回答: A 🖌 正确答案: A                                                                  | 回答: B 🗙 正确答案: A                                                                                                    | 回答: B × 正确答案: A                                                               |
|      | 选择正确的答案。<br>Who is that woman?                                                              | 选择正确的答案。<br>What does Janet have?                                                | If the state, all of advances -<br>When is state<br>Then When the enough pit<br>Cay, when a pit<br>Then, The optimum kink,<br>Cay, State, State, | 选择正确的答案。<br>Is she in a black hat?                                            |
| =年级  | (1) 辨5, 當十 欧阳 高嘉嘉                                                                           | 关九 郑八 刘铭毅 苏小小 邓明                                                                 | 编 刘晓思 严伟宣 张国明                                                                                                    | A. She is my aunt.                                                            |
| 全班人  | 数形的e is my aunt.                                                                            | B. The one with glasses.                                                         |                                                                                                    | B. Yes, she is.                                                               |

## 4.2.2 课程达标分析

基于学生的在线答题、教具互动等互动学习的数据统计分析出当前课程的知识掌握情况。

|      |                       | 小子 小四 夾屑 7 개 | A&(二&) ウチ突縮約44&F(): | max(_as_)")onitine | FIGORS TIKE A COOK |            |                           |                     |                 |
|------|-----------------------|--------------|---------------------|--------------------|--------------------|------------|---------------------------|---------------------|-----------------|
| 学生01 | 单词/词组 句型 理解<br>14 3 1 | 类 语法<br>3    | μ<br>I              | 价 小组<br>D O        |                    | A<br>100学值 | <mark>B</mark><br>80-99学值 | <b>C</b><br>60-79学值 | 60 <sup>4</sup> |
| 学生02 |                       |              |                     |                    |                    |            |                           |                     |                 |
| 学生03 | 知识掌握比重(单位:学信          | ī)           | ●理解类掌握最弱,氮          | 主义加强巩固             | 对比上UNIT            | (単位:学值)    |                           |                     |                 |
|      | 单词/词                  | 组            | 学习内容                | 掌握情况               | 分数                 |            |                           |                     |                 |
| 学王04 |                       |              | 单词/词组               | 56                 | 100                |            |                           |                     |                 |
| 学生05 |                       |              | 句型                  | 40                 | 80 -               |            |                           |                     |                 |
| 学生06 |                       |              | 理解类                 | 0                  |                    |            |                           |                     |                 |
| 学生07 | 句型 🔶                  |              | 语法                  | 67                 | 60 -               |            | 41                        |                     |                 |
| 学生08 |                       |              |                     |                    | 40 -               |            |                           |                     |                 |
| 学生09 |                       |              |                     |                    | 20-                |            |                           |                     |                 |
| 学生10 | 理解类                   | 5            |                     |                    | 0                  | Unit 1 H   | e looks like a cook       |                     | _               |
| 学生11 | -                     |              |                     |                    |                    |            |                           |                     |                 |
|      | 能力达标分析 (单位:积分         | (1           | 个人答对率占比             | (单位:题/百分           | 比)                 | 课程知识明细     | 表                         | 详细                  | ·拨捕             |
|      | 标准线                   | 7.09         |                     |                    |                    | 单词/词组 4    | 回型 理解类                    | 语法                  |                 |
|      |                       |              |                     | -450               | 25%)               | 单词         | ]/词组                      | 评价                  |                 |
|      | 读                     | 6            |                     | 16                 | •                  |            | in                        | D                   |                 |
|      |                       |              |                     | 总题数                |                    | v          | vho                       | D                   |                 |
|      | 标准线                   | 0.27         |                     |                    |                    | lc         | oks                       | D                   |                 |
|      |                       |              | 课程学习详情课程达标分         | 析学生成长分析            |                    | k          | now                       | D                   |                 |

## 4.2.3 学生成长分析

基于每个学生的在线答题、教具互动等互动学习的数据统计分析出本学期所有的知识掌握情况。

| MODULE       MODULE       印刷/面       日       印       小       A       B       C         (2) 学生03       (100)分值       (100)分值       (100)分       (100)分       (100)分       (100)分       (100)分       (100)分       (100)分       (100)分       (100)分       (100)分       (100)分       (100)分       (100)分       (100)分       (100)分       (100)分       (100)分       (100)分       (100)分       (100)分       (100)分       (100)分 <th></th> |                                                                            |
|----------------------------------------------------------------------------------------------------|----------------------------------------------------------------------------|
| (1)     平502       (2)     平503       (2)     平504       (2)     92       (2)     平505       (2)     平506       (2)     92       (3)     平506       (3)     92       (4)     92       (5)     92       (5)     92       (6)     平506       (7)     92       (7)     92       (7)     92                                                                                                    | <b>D</b><br>50学值以下                                                         |
| ② 字组04     98     ●       ③ 字组05     ●       ③ 字组06     ●       ③ 字组06     ●       ③ 字组06     ●       ③ 字组08     ●       ③ 字组09     ●                                                                                                    |                                                                            |
| ③ 学生07     0     0     1     1     1     1     1     1     1     1     1     1     1     1     1     1     1     1     1     1     1     1     1     1     1     1     1     1     1     1     1     1     1     1     1     1     1     1     1     1     1     1     1     1     1     1     1     1     1     1     1     1     1     1     1     1     1     1     1     1     1     1     1     1     1     1     1     1     1     1     1     1     1     1     1     1     1     1     1     1     1     1     1     1     1     1     1     1     1     1     1     1     1     1     1     1     1     1     1     1     1     1     1     1     1     1     1     1     1     1     1     1     1     1     1     1     1     1     1     1     1     1     1     1     1     1     1     1     1     1     1     1     1     1 <t< td=""><td></td></t<>                                                                                                    |                                                                            |
|                                                                                                    | +962<br>(1)<br>(1)<br>(1)<br>(1)<br>(1)<br>(1)<br>(1)<br>(1)<br>(1)<br>(1) |
| Drit 1 He looks like a cook     Unit 2 She is very kind     更元     理解类                                                                                                    | ATO IA                                                                     |
| ● #±11         ● 能力达标分析(单位:积分)         ● 个人答对率占比(单位:题/百分比)         ■ 课程知识明细表         详细                                                                                                    | 】<br>数据<br>■ 業況分析                                                          |
| 标准线 23.45 <b>单词/问组</b> 句型 理解类 语法                                                                                                    | <b>&amp;</b>                                                               |
| · · · · · · · · · · · · · · · · · · ·                                                                                                    | 7999ff                                                                     |
| は Cry 32 who D                                                                                                    | 设数未边接                                                                      |
| 标准线 15.73 know D                                                                                                    |                                                                            |
| 「     「     「     「     「     「     「     「     「     「     「     「     「     「     「     「     「     「     「     「     「     」     17     環理 2 参 所      プ                                                                                                    |                                                                            |

## 4.3 今日数据

## 4.3.1 概览

点击"概览"页可以查看今天小组得分、勋章评价情况、知识点掌握情况和 自评情况。

|       | ○ 小组积分榜                    | ♀ 素赤能刀    |            |            |        |      |         |
|-------|----------------------------|-----------|------------|------------|--------|------|---------|
| ≡Ø æa | 第1组 第7组                    | <b>9</b>  |            | Ö          | 800    | ۲    | <b></b> |
|       | 5                          | 互助互学      | 善于思考       | 时间观念强      | 项目管理力强 | 普于探究 | 优秀小导师   |
| 🕑 评价  | 第4组 第2组                    | 第三        | 黄鹅         | 文]除后最近     | 黄鹂     | 李煊道  | 高嘉泰     |
|       | 1 91381                    | 寶團<br>李妍珍 | 何時21日      | 知道明        | N18718 |      |         |
| 司答题   | 第11组<br>第5组                | 严伟宣       |            |            |        |      |         |
|       | 3<br>1<br>1                | 刘晓思       |            |            |        |      |         |
| 句 活动  | -                          | 刘裕殿       |            |            |        |      |         |
|       | 📀 课堂习题平均答对率                | 運動通       |            |            |        |      |         |
| 副 签到  |                            | 高處麼       |            |            |        |      |         |
|       | (金約1)回题                    | 李焴這       |            |            |        |      |         |
|       | 数学广角 小数的近线器 植树间题: 50%      |           |            |            |        |      |         |
|       | 数字广角: 50%                  | ○ 学生目评情况  |            |            |        |      |         |
|       | 可能性: 100%                  |           |            |            |        |      |         |
|       | 用較生 一元一次方程:10              | 10%       |            | 五章<br>(7)5 | *****  |      |         |
|       | 小歌四新小歌: 0%                 |           |            | =          | *** 0  |      |         |
|       | 本表面积<br>小数乗小数<br>小数時近候数:25 | 3%        |            |            | • 0/   |      |         |
|       | -元-次方程                     |           |            |            |        |      |         |
|       |                            |           | 平均得分: 4.5星 |            |        |      |         |
|       |                            |           |            | 0          |        |      |         |

## 4.3.2 评价

|               | 首页 按学生 按小组    |                                                       |      |    |     |
|---------------|---------------|-------------------------------------------------------|------|----|-----|
| <b>建</b> 分 评价 | 本课堂表扬之星       |                                                       |      |    |     |
| 句 答题          |               | XIAN         DIS         M/A         74x         2045 |      |    |     |
|               | ◇ 本周表扬之星      | < ○ 月度表扬之星                                            | 小组排行 |    |     |
|               |               |                                                       | 小姐   | 表扬 | 待进步 |
|               |               |                                                       | 第3组  | 5  | 0   |
|               |               |                                                       | 第1组  | 3  | 0   |
|               |               |                                                       | 第4组  | 3  | 0   |
|               | Joine ett 301 | XININ EZH HJ.                                         | 第2组  | 3  | -2  |

点击"今日数据"可以查看学生学习和评价数据。

● 按学生:可以查看每个学生的评价情况。

|       | ● 柯静怡 50                | 柯静怡                                       |                          | 🖧 5 🍼 5 📧 1 📒 |
|-------|-------------------------|-------------------------------------------|--------------------------|---------------|
| 国纪 评价 | <b>美</b> 勝              | ② 助療境                                     | ⑤ 过程数据                   |               |
| 印答题   | 40       登 寿焰道       30 | 王助王学 专业评委 善于思考 项目管理力强                     | 0 2024-02-05 10942 +133  |               |
| ලා සහ | ⑦ 刘铭毅 20                |                                           | 互助百学                     |               |
|       | (1) 高嘉豪<br>20           |                                           | 0 202402-03 10/AE 4113   |               |
| 19 法到 | ※面明<br>20               | <b>素养能力助意库</b><br>自主学习 · 互动形式 · 主怒乐晨 · 通用 | 专业评委                     |               |
|       | ····                    |                                           | o 2024-02-05 10:42 +15   |               |
|       | 20 刘晓思                  |                                           | -                        |               |
|       | 200 邓晓楠<br>100          |                                           | 项目管理力强                   |               |
|       | (10) (10) (10)          |                                           | 0 2024-02-05 10:41 + 155 |               |
|       | 张梓轩     10              | 且乾益孝 +239                                 | 互助巨学                     |               |
|       | 一 戸信思                   |                                           | ○ 2024-02-05 10:40 +1分   |               |

● 按小组:可以查看每个小组的评价情况。

| 副概范      | 🚯 第1组     | 50 | 第1组                                          |                         | 🛱 4 🝼 5 🛤 1 |
|----------|-----------|----|----------------------------------------------|-------------------------|-------------|
| EA 1940  | (1) 第5组   |    | இ 小组勋章 & 小组成员                                | ① 过程数据                  |             |
| -        |           | 30 | 🤕 😼 🚵                                        | o 2024-02-05 10:42 +155 |             |
| 日答題      | (3) 第3组   | 20 | 互助互学 善于思考 项目管理力强                             |                         |             |
| -        | (2) 第7组   | 20 |                                              | 互助互学                    |             |
| 「戸活动     | ALC MARK  | 20 |                                              | o 2024-02-05 10:42 +1分  |             |
| <b>副</b> | 992.03    | 10 | NE AL AL AL AL AL AL                         | o 2024-02-05 10:42 +1分  |             |
|          | 54组       | 10 | 家 作 報 7 初 即 9 年<br>由主学习 - 互动探究 - 主版 任 展 - 通用 | (*)                     |             |
|          | (3) 第6组   |    |                                              | 項目管理力場                  |             |
|          | All Diago | 10 |                                              | 0 2024-02-05 10:41 +14  |             |
|          | HORE C    | 10 | — 第于思考+15                                    | 8                       |             |
|          | 9组        | 10 |                                              | 8                       |             |
|          | 😥 第10组    |    |                                              | 互助互学                    |             |
|          | <b>A</b>  | 10 | DEDX +29                                     | o 2024-02-05 10:40 +15  |             |
|          | (1)组      | 10 |                                              | <b>1</b>                |             |
|          |           |    |                                              | 善于思考                    |             |

## 4.3.3 答题数据

查看历史答题概况和各习题答题情况。点击时间标签和选择具体日期,可以 搜索出该时间范围的习题答题情况。

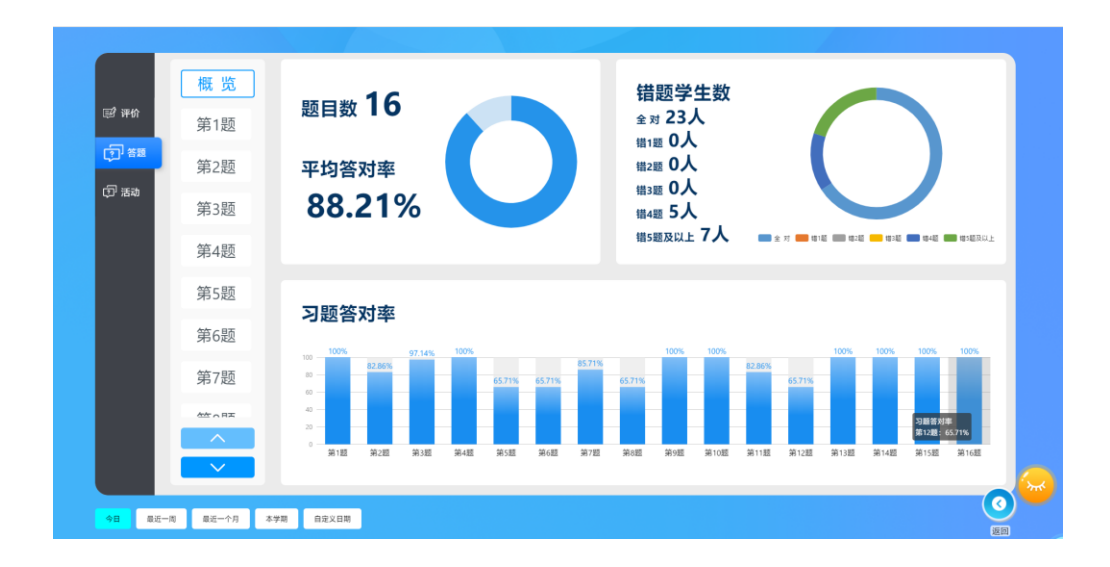

## 4.3.4 活动数据

查看上课中使用教学活动或组件进行互动的数据,包括学生自评数据、活动 投票数据等等。

| <b>3</b> |                    |             |                     | 课外 课外 其它 课程模都 | 计通用模拟 通用  |          |     |                | – ×            |
|----------|--------------------|-------------|---------------------|---------------|-----------|----------|-----|----------------|----------------|
|          |                    |             |                     |               |           |          |     |                |                |
|          |                    |             |                     |               |           |          |     | 國表 学生详情        |                |
|          | 2                  | 下午3:25 自我评价 |                     |               |           |          |     |                |                |
| 🗊 评价     | 2021.07            | 评价标准:       |                     |               |           |          |     |                |                |
| 印答题      |                    |             | 7                   | ★★ 1人 ★★      | 🛧 1人 未提交/ | /异常: 16人 |     |                |                |
| ரி கள    |                    | 已评价:2人      |                     |               |           |          |     |                |                |
|          |                    | 李熔谊         | 李明亮                 |               |           |          |     |                |                |
|          |                    | * * *       | * * *               |               |           |          |     |                |                |
|          |                    | 未提交或提交异常    | : 16人               |               |           |          |     |                |                |
|          |                    | 严伟宜         | 刘晓思                 | 邓晓楠           | 刘铭毅       | 谭韵珊      | 高嘉豪 |                |                |
|          |                    | 张梓轩         | 严倩思                 | 邓凤萍萍          | 柯静怡       | 周静萍      | 梁康浩 |                |                |
|          |                    | 周洁婷         | 梁秋月                 | 李嘉敏           | 张国明       |          |     |                |                |
|          |                    |             |                     |               |           |          |     | <b>圖表</b> 学生详情 |                |
|          | 2                  | 下午3:23 生字学习 | 投票                  |               |           |          |     |                |                |
|          | 2021.07            |             |                     |               |           |          |     |                |                |
|          |                    | 2           |                     |               |           |          |     |                |                |
|          |                    |             |                     |               |           |          |     |                |                |
| 48 1     | 115-m <b>1</b> 815 |             | <b>X</b> 2020-09-01 | 2021-08-16    |           |          |     | 0              | ( <del>(</del> |

## 5 学生签到

#### 5.1 签到

1. 签到说明

(1) 教师可以通过签到功能决定在授课端中参与课堂活动的学生人数,即

评价、答题、选人等功能中只会显示已签到的学生。

- (2) 签到后,签到数据仅对当前教师、当前签到班级在当天内有效,即李 老师在1年级1班签到后,则当天内李老师在1年级1班授课时中相 关功能显示的学生均为已签到的学生。
- (3) 当天内多次签到,以最后一次提交的签到数据为有效数据。
- 2. 签到方式

签到方式包括答题器签到和手动签到。

- 答题器签到:进入"签到"功能,学生可以直接使用答题器,输入
   任意内容后点击提交,提交成功则代表签到成功。
- · 手动签到:教师可以点击学生列表中未签到的学生,选中学生则代表该学生已签到。

两种签到方式可以同时使用,即学生使用答题器签到的同时,教师也可以直 接选择学生进行签到。

| II. 211                                                              |                                                                              |                |
|----------------------------------------------------------------------|------------------------------------------------------------------------------|----------------|
| 全班<br>18                                                             | 学生签到                                                                         | * <sup>新</sup> |
| XX時         百言葉           XX時機         南嘉寨           週前冊         严偽思 | 李朋先         李培立         梁康浩           张国明         张三         张仲轩         周洁婷 | REAL REEL      |
|                                                                      | C HEMEN C HO X II                                                            |                |

· 全选:选择全部学生

· 反选:选中当前未选中的学生,取消选中已选择的学生。 当确认好签到名单后,点击"提交"保存签到记录。

如需重新签到,则点击"重新签到"清空当前选择结果;如不需要保存本次 签到,则点击"关闭"。

3. 取消签到

当天已经提交过签到,如果余下课程需要全班同学参与的,则再次进入签到 功能,对全班学生签到后点击"提交"保存。

| 全班<br>18                                                                                    | 学生签到<br><sup>签到</sup><br>18                                                              | 未签到<br>O                      |
|---------------------------------------------------------------------------------------------|------------------------------------------------------------------------------------------|-------------------------------|
| 米茲納         已茲第           刀晓桃         高蔬菜         柯静怡           遊韵语         严倩思         严伟宽 | 李函数         李明亮         李始谊         梁康浩           张国明         张三         张梓轩         周洁婷 | 全主 反注<br>梁秋月 文治を設 文ி物思<br>周醇卒 |
|                                                                                             | C marikany Sea Sea Sea                                                                   | ~_~                           |

## 5.2 查看签到

在右侧主菜单中点击"数据分析",选择"今日数据"。进入"今日数据"模块后, 点击"签到"进入查看签到历史记录。

| 🧾 今日敗民      |         |           |      |        |     |     |     |     |     |      |     |   |
|-------------|---------|-----------|------|--------|-----|-----|-----|-----|-----|------|-----|---|
|             | 11      | 下午15:19   |      |        |     |     |     |     |     |      |     |   |
| 177 mil     | 2023.01 |           | 已推到  | 未签到学生: |     |     |     |     |     |      |     |   |
| 155 14401   |         |           |      | 严伟宜    | 张国明 | 李嘉敏 | 梁秋月 | 周洁婷 | 梁康浩 | 周勝萍  |     |   |
| 印 答题        |         |           |      | 柯静怕    | 严信思 | 李焓谊 | 张梓轩 | 高嘉豪 | 谭韵珊 | 刘铭毅  |     |   |
|             |         |           | 10   | 双胞補    | 刘韩即 | 李明亮 | 张三  |     |     |      |     |   |
| (1) 法动      |         |           | 10   |        |     |     |     |     |     |      |     |   |
| <b>E</b> 39 |         |           |      |        |     |     |     |     |     |      |     |   |
|             |         |           | 18   |        |     |     |     |     |     |      |     |   |
|             |         |           | 10   |        |     |     |     |     |     |      |     |   |
|             |         | 下午15:19   |      |        |     |     |     |     |     |      |     |   |
|             |         | 未活        | 591  | 已签到学生: |     |     |     |     |     |      |     |   |
|             |         |           | 0 ¬  | 严伟宜    | 张国明 | 李嘉敏 | 梁秋月 | 周洁婷 | 染敷造 | 间静洋  |     |   |
|             |         |           |      | 柯聯伯    | 严備思 | 李焰谊 | 张梓轩 | 高嘉豪 | 爆約時 | 刘祐载记 |     |   |
|             |         |           | 10   | 邓鹃梅    | 刘晓思 | 李明亮 | 张三  |     |     |      |     |   |
|             |         |           | 10   |        |     |     |     |     |     |      |     |   |
|             |         |           |      |        |     |     |     |     |     |      |     |   |
|             |         |           | 18   |        |     |     |     |     |     |      |     |   |
|             |         |           |      |        |     |     |     |     |     |      | 0   | 6 |
| 48 E        | t-w #15 | 一个月 平学期 自 | 建义出期 |        |     |     |     |     |     |      | 120 | ~ |